## Ameritas Dental Provider Search

All current providers under the plan can be located at <u>http://www.ameritas.com/wps/portal/corp</u>

How to conduct a provider search:

- From the home page <u>http://www.ameritas.com/wps/portal/corp</u>, on the upper right hand corner is a link labeled "Find a provider", click the link.
- On the "find a provider" page, scroll down to the gray tab labeled "Dental", click on this tab and a menu will appear, click on "network provider".
- ✤ A new page will open, with the header "Dental".
- Under the search criteria, enter your zip code where prompted and the distance you wish to search.
- ✤ You can enter a provider name or leave blank.
- ♦ Under the "select a network" drop down box, select "Classic (PPO)".
- Under the "Choose Specialties", you can leave it on the default "All" or select the type of provider you wish to search.
- Under the "Choose Languages" tab, you can leave it on the default, All, or select the language you prefer.
- Click the "Search Now" Button.